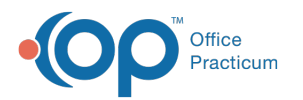

## Restrict Staff Access to a Client's Record

Last Modified on 03/28/2022 8:46 am EDT

## Path: Navigation Menu > Maintain Users

## About

NextStep Solutions gives you the ability to mark a specific client's records as private from one of your staff members. This can be used if one of your staff members is familiar with or related to the client.

## Sequester User

- 1. Navigate to User Maintenance by following the path above.
- 2. Click the Edit Users button.
- 3. From the **User** drop-down, select a user.
- 4. Click the **Sequester** button.

| USER MAINTENANCE                     |           |             |   |  |  |  |  |
|--------------------------------------|-----------|-------------|---|--|--|--|--|
| User: 217 - Profile Guy (profileguy) |           |             | - |  |  |  |  |
| Reset Password                       | Sequester | Delete User |   |  |  |  |  |

- 5. In the Client Sequestering form, the User drop-down is pre-populated with the previously selected user. If you need to change it, select a different user from the drop-down.
- 6. Start entering the name of the client in **Client Search** and select from the drop-down menu.
- 7. Enter a **Reason\*** for sequestering the client from the user.

| CLIENT SEQUESETERING                             |                      |  |  |
|--------------------------------------------------|----------------------|--|--|
| NextStep Solutions                               |                      |  |  |
| Client Search:* 1035073 Tiger, Tigger 11/11/1970 |                      |  |  |
| Reason:*                                         | • Reason is required |  |  |
| Sequester                                        |                      |  |  |

8. Click the **Sequester** button. The client is added to the grid at the bottom of the window where any clients that are hidden from the selected user are listed.

|   | Note: If you nee | Note: If you need to remove the client from the sequester list, click <b>Delete</b> . |                    |                        |         |               |  |  |  |
|---|------------------|---------------------------------------------------------------------------------------|--------------------|------------------------|---------|---------------|--|--|--|
| I | Patient ID       | Client Name                                                                           | Sequestered By     | Sequestered On         | Reason  | Remove        |  |  |  |
| ' | 1035073          | Tiger, Tigger                                                                         | NextStep Solutions | 08/30/2021 12:14:31 PM | Brother | <u>Delete</u> |  |  |  |
|   | 4                |                                                                                       |                    |                        |         | Þ             |  |  |  |

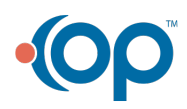